## How to Submit a Grade Change Form

- 1. Log in to Campus Connection.
- 2. Click the MiSU eForms tile.

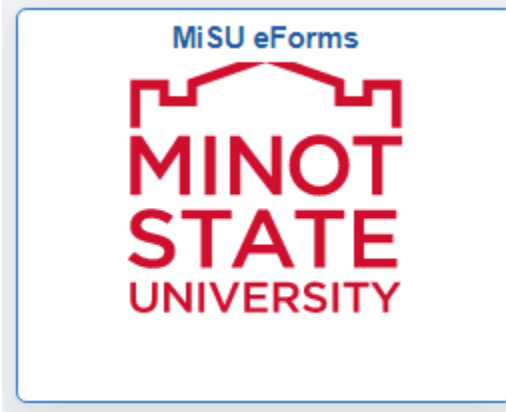

3. Open the Registrar's Office folder in the menu on the left.

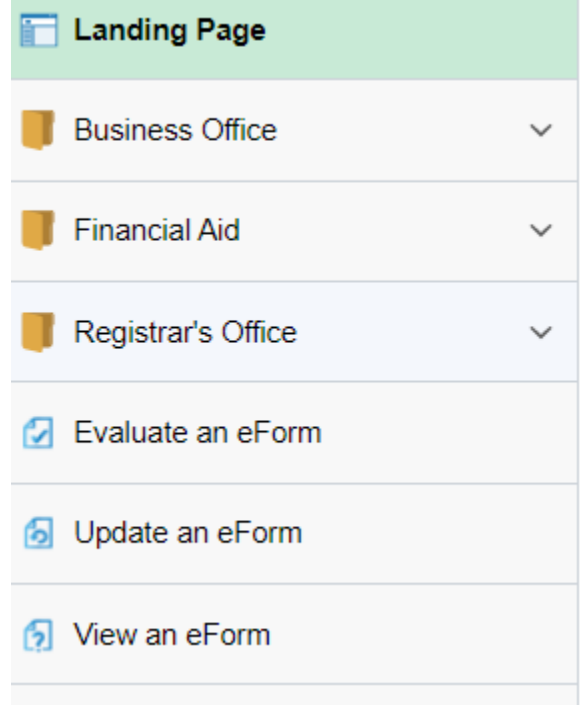

4. Click Admin-Grade Change.

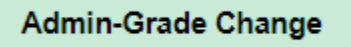

5. Enter the Student Information: student EMPLID, Type of Change, Term, and New Grade.

## **Student Information**

| *EMPLID         | 1289926                  |          |
|-----------------|--------------------------|----------|
| Student Name    | Beaver, Buckshot The     |          |
| Student Email   | misu.registrar@minotst   | ateu.edu |
| *Type of Change | An incomplete (I) to sta | ~        |
| *Term           | 2021 Fall                | ~        |
| *New Grade      | В                        | ~        |

6. If you know the 4-digit class number, enter it. If not, click the magnifying glass to search for the class.

| *Class Nbr 🗘 |
|--------------|
| Q            |

- a. Open the Search Criteria by clicking the triangle to the left.
  Search Criteria
- b. Delete the 0 in the Class Nbr field and use the only the Subject Area to search for the correct section.

## ✓ Search Criteria

| Class Nbr<br>(begins with)               |              |
|------------------------------------------|--------------|
| (begins with)                            |              |
| Subject Area<br>(begins with)            | BADM         |
| Catalog Nbr<br>(begins with)             |              |
| Academic Progress Units<br>(begins with) |              |
| Location Code<br>(begins with)           |              |
| Descr 3<br>(begins with)                 |              |
|                                          | Search Clear |

c. Click the Search button.

| Search         | Results                           |                   |                  |                              |                    |                        |
|----------------|-----------------------------------|-------------------|------------------|------------------------------|--------------------|------------------------|
| ⊞              |                                   |                   |                  |                              |                    | 44 ro                  |
| Class<br>Nbr ≎ | Descr ≎                           | Subject<br>Area ≎ | Catalog<br>Nbr ≎ | Academic<br>Progress Units ≎ | Location<br>Code ≎ | Descr 3 🛇              |
| 1420           | Fundamentals of<br>Management     | BADM              | 301              | 3                            | MINOT              | On Campus Face to Face |
| 1421           | Fundamentals of<br>Management     | BADM              | 301              | 3                            | MINOT              | On Campus Face to Face |
| 1422           | Integrated Marketing<br>Communica | BADM              | 324              | 3                            | WEB-<br>BASED      | Online<br>Synchronous  |

d. Find the correct section and click on it.

|   | *Class Nbr 🛇  | Description $\diamondsuit$ | Subject Area 💠 | Catalog Nbr 🗘 | Location Code $\diamondsuit$ | Instruction $\Diamond$ |
|---|---------------|----------------------------|----------------|---------------|------------------------------|------------------------|
| 1 | 1430 <b>Q</b> | International Business     | BADM           | 307           | MINOT                        | On Campus Face to Face |

7. Change the toggle to Yes on the Acknowledgement.

|   | Acknowledgement |                                                                                                    |
|---|-----------------|----------------------------------------------------------------------------------------------------|
| 1 | No              | I hereby certify that this information is to the best of my knowledge and belief, true and correct and accurately reflects my status at the present time. |
|   |                 |                                                                                                    |
|   | Acknowledgement |                                                                                                    |

8. Click the Submit button.